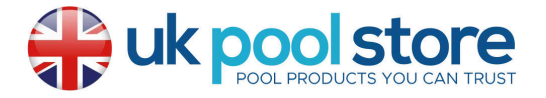

# Lovibond<sup>®</sup> Water Testing

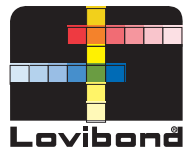

Tintometer<sup>®</sup> Group

# Photometer-System

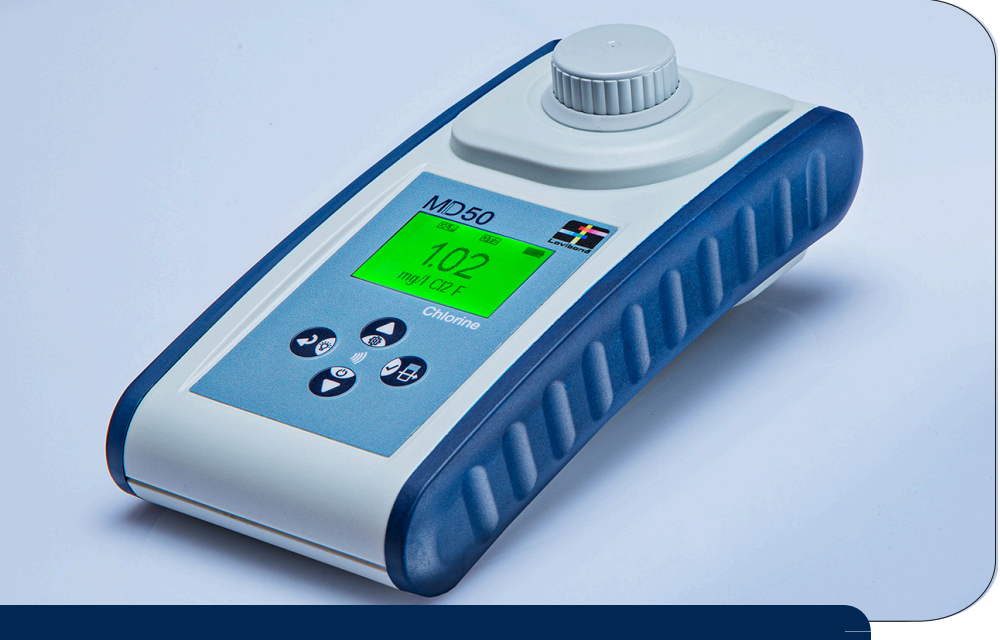

## MD50 • MD150

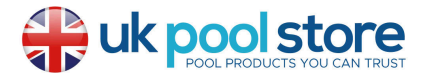

## **Table of Contents**

**Photometer Series** 

| 1 Introduction                                    | 5  |
|---------------------------------------------------|----|
| 1.1 General Information                           | 5  |
| 1.1.1 Read instructions before use                | 5  |
| 1.1.2 Purpose of the Product                      | 5  |
| 1.1.3 Authorized use                              | 5  |
| 1.1.4 Requirements for safe use                   | 5  |
| 1.1.5 Keep instructions                           | 6  |
| 1.1.6 User qualification                          | 6  |
| 1.1.7 Handling of hazardous chemicals             | 6  |
| 1.1.8 Disposal notes                              | 6  |
| 1.2 List of all used signs in the document        | 6  |
| 2 Product overview                                | 8  |
| 2.1 Guide to symbols                              | 8  |
| 2.3 Features                                      | 8  |
| 2.4 Product description                           | 8  |
| 2.4.1 Instrument view                             | 9  |
| 2.4.2 Description of the keys and switches        | 9  |
| 2.4.3 Interface description                       | 10 |
| 3 Commissioning                                   | 11 |
| 3.1 Operating environment                         | 11 |
| 3.2 Contents of delivery                          | 11 |
| 3.3 Inserting and replacing the batteries         | 12 |
| 4 Operation                                       | 13 |
| 4.1 First start up                                | 13 |
| 4.2 General operation principles                  | 13 |
| 4.3 Control elements                              | 14 |
| 4.3.1 List of control elements and their function | 14 |
| 4.5 Data transfer                                 | 19 |
| 4.5.1 Data transfer via USB                       | 19 |
| 4.5.2 Data transfer via NFC                       | 19 |
| 5 Maintenance                                     | 21 |
| 5.1 Recommended maintenance schedule              | 21 |
| 6 Troubleshooting                                 | 22 |
| 6.1 Error messages and what to do                 | 22 |
| 7 Accessories & Replacement parts                 | 23 |
| 7.1 List of Accessories                           | 23 |
| 8 Specifications                                  | 24 |

| 9 Appendix                         | 26 |
|------------------------------------|----|
| 9.1 Copyright and Trademark Notice | 26 |

### **1** Introduction

#### **1.1 General Information**

#### 1.1.1 Read instructions before use

This manual provides important information on the safe operation of the product. Please read this manual carefully and familiarize yourself with the product before use.

#### 1.1.2 Purpose of the Product

Lovibond photometers are designed to measure different parameters in aqueous samples in a variety of applications such as e.g. drinking water, waste water, industrial processing water, pool water and science & research.

Lovibond photometers are suitable to be used in laboratory settings as benchtop as well as in the field as portable instrument. For portability instruments are delivered in robust carrying cases with required accessories.

Performance of the instruments can be impacted by exposure to extreme light and temperature that is why the instruments should always be used under recommended environmental conditions.

#### 1.1.3 Authorized use

The manufacturer's liability and warranty for damage is voided with improper use, failure to follow this manual, use by unqualified personnel, or unauthorized changes to the product.

The manufacturer is not liable for costs or damages that arise from the user or third parties due to the use of this product, especially in cases of improper use of the product or misuse or faults in the connection of the product.

The manufacturer assumes no liability for print errors.

#### 1.1.4 Requirements for safe use

Note the following points for safe use:

- If the equipment is used in a manner not specified by the manufacturer, the protection provided by the equipment may be impaired.
- · The product may only be used according to the authorized use specified above.
- The product may only be supplied with power by the energy sources mentioned in this operating manual.
- The product may only be used under the environmental conditions mentioned in this
  operating manual.
- · The product must not be opened or modified.

The product must not be used if:

- it is visibly damaged (e.g. after being transported)
- it was stored under adverse conditions for a lengthy period of time (storage conditions, see chapter "Specifications")

#### 1.1.5 Keep instructions

The manual must be kept in the vicinity of the product so you can always find the information you need.

#### 1.1.6 User qualification

The operating personnel must be able to understand and correctly implement the safety labels and safety instructions on the packages and inserts of the products. The user must be capable and able to read and understand this manual in order to familiarize themselves with the handling and to ensure safe use.

#### 1.1.7 Handling of hazardous chemicals

Chemical and/or biological hazards may exist where this product is used. Abide by all governing laws, regulations and protocols when using this product. For the development of products, Lovibond® pays close attention to safety. Some hazards from dangerous substances cannot be avoided. If self-produced tests or solutions are used, the responsibility concerning any risks caused by those tests or solutions lies with the user (personal responsibility).

#### 1.1.8 Disposal notes

Dispose of the batteries and electrical devices at a suitable facility according to local legal requirements.

It is illegal to dispose of the batteries with household waste.

Within the European Union, the batteries are removed at a specialized treatment center at the instrument's end of life.

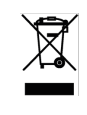

Instruments marked with this symbol must not be disposed of in normal domestic waste.

### 1.2 List of all used signs in the document

The following symbols are used in this manual to identify sections that require special attention:

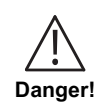

A hazard exists that will result in death or severe injury if not avoided.

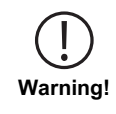

Improper handling of certain reagents can cause damage to your health. In any case follow the safety labels on the packing, the safety instructions of the package insert and available SDS. Protective measures specified there have to be followed exactly.

ΕN

 A hazard exists that may result in minor or moderate injury.

 Caution!

 Important information or specifc instructions need to be strictly followed.

 Notice!

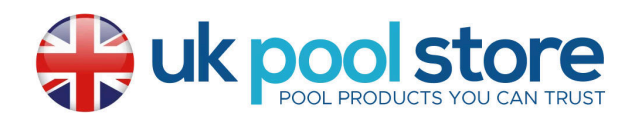

## 2 Product overview

#### 2.1 Guide to symbols

Labels attached to the product should be strictly observed to avoid personal injury or damage to the product. Refer to this chapter for information regarding the nature of the danger or risk before taking any action where such label is present.

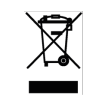

EN

For professional users in the European Union: If you wish to discard electrical and electronic equipment (EEE), please contact your dealer or supplier for further information. For disposal in countries outside of the European Union: This symbol is only valid in the European Union (EU). If you wish to

discard this product please contact your local authorities or dealer and ask for the correct method of disposal.

### 2.3 Features

Lovibond MD50 and MD150 photometers provide high level of accuracy and efficiency with user friendly interface.

- Robust design, Water & Dust proof.
- · Innovative optics system to provide higher accuracy.
- · Multi-coloured backlight .
- · Updateable to include the latest methods.
- · Non lingual UI with icons and symbols for global use.
- · Memory capacity up to 100 data sets.
- · Wireless data transfer via NFC to AquaLX App.
- Wired data transfer via USB Cable to PC.
- · PC software to import one user method and update the instrument.

### 2.4 Product description

Lovibond's MD50 and MD150 are series of single and multiparameter photometers designed specially for customers who wants to measure specific parameters in either Pool water, drinking water, industrial water or wastewater applications. With high quality stable LED and mounted Light guides to achieve sufficient light on detector, the instruments provide high accuracy in measurement results and operational efficiency. MD50 and MD150's Compact design makes them a perfect handheld instruments ideal in the field. Lovibond instruments with the help of locally produced reagents and test standards provide a complete solution to meet requirements in the water analysis industry.

#### 2.4.1 Instrument view

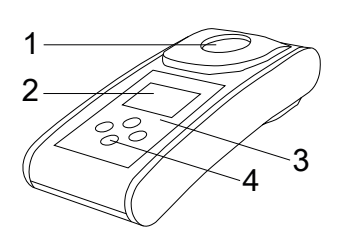

- Front Side
- 1 Sample Chamber
- 2 Display 3 Variant Name
- 4 Power button

ΕN

### 2.4.2 Description of the keys and switches

| Key | Function                                                                     |
|-----|------------------------------------------------------------------------------|
|     | <b>Down key</b><br>Turns Instrument on or off<br>Used for scrolling downward |
|     | <b>Test key</b><br>Measure sample<br>Select or confirm an action             |
|     | <b>Back key</b><br>Go back to previous menu<br>Turns backlight on or off     |
|     | <b>Up key</b><br>Scroll lists upward<br>Go into settings menu                |

### 2.4.3 Interface description

1. USB-C port for data transfer, updates and method import via PC software.

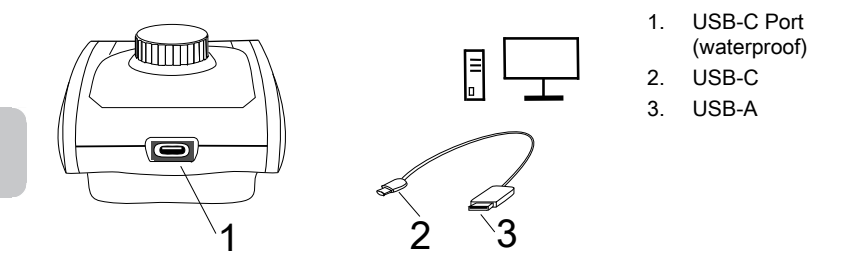

2. NFC for wireless data transfer to smart devices via App.

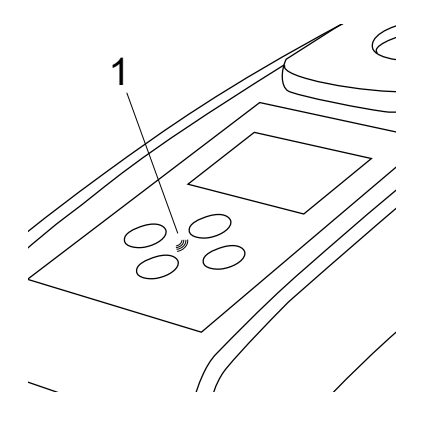

1. NFC field

ΕN

## **3** Commissioning

### 3.1 Operating environment

The instrument can be used in any indoor or outdoor environment that is deemed safe for an operator to perform the analysis. However it is recommended to not use instrument in bright sunlight to avoid errors caused by stray light. This environment includes a temperature range from 5 to 50 degrees C with a non-condensing humidity up to 90%. Large temperature differences between the instrument and the environment can lead to errors – e.g. due to the formation of condensation in the area of the lens or on the vial.

### 3.2 Contents of delivery

Instrument

2 Batteries (AA)

3 Vials 24 mm  $\varnothing$ 

3 Plastic stirring rods 10 cm

Brush 11 cm

Screw driver

Syringe 10 mL

USB Cable

Instruction manual

Methods manual (QR Code)

Certificate of Compliance

Warranty Information

Carrying case with Foam insert

Reagents for methods

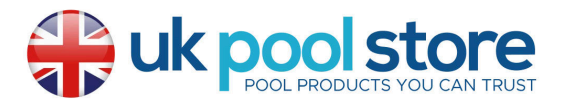

#### 3.3 Inserting and replacing the batteries

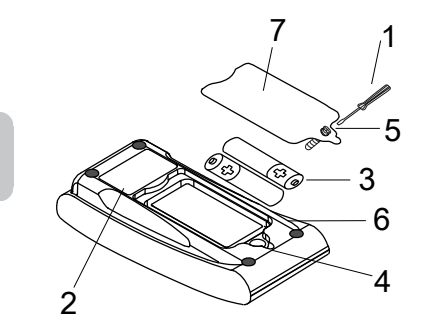

- 1 screw driver
- 2 instrument back
- 3 battery
- 4 notch
- 5 screw
- 6 seal ring
- 7 battery compartment cover

- 1. Switch the instrument off.
- 2. If necessary remove vial from the sample chamber.
- 3. Place the instrument upside down on a clean and even surface.
- 4. Unscrew the one screw (5) of the battery compartment cover (7).
- 5. Lift off battery compartment cover (7) at the notch (4).
- 6. Remove old batteries (3).
- 7. Place 2 new batteries. Ensuring the correct polarity!
- Close the battery compartment cover (7). Check the seal ring (6) of the notch to make sure if is tight-fitting.
- 9. Tighten the screws (5) carefully.

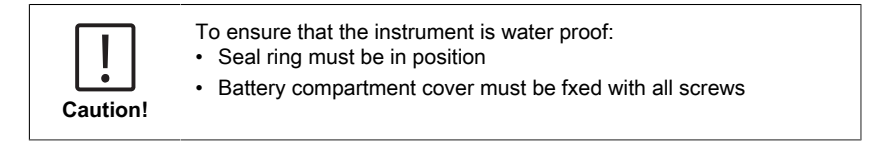

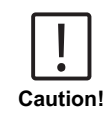

Dispose of used batteries in accordance with all federal, state and local regulations.

EN

## 4 Operation

### 4.1 First start up

- · Insert the batteries as described in chapter 3.3.
- Turn the instrument on by pressing Down key.
- The instrument will show company logo in sequence.
- · Instrument's firmware version will be displayed on screen for a short while.
- Set date and time by following procedure described in 4.3.1.
- Choose reagent type to display your desired methods only. For more details please follow procedure described in 4.3.1
- A methods' list will appear which will be the home screen of the instrument.

**Note:** Instrument backlight will turn on by default, to turn the backlight off, please press Back key for 3 seconds.

### 4.2 General operation principles

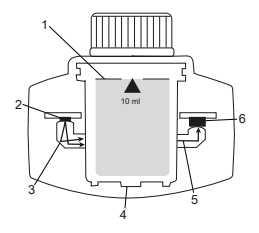

- 1. Sample vial
- 2. Light source
- 3. Lightguide
- 4. Sample chamber
- 5. Lightbeam
- 6. Spectrometric sensor + detector

The photometer has pre-programmed methods which are derived from standard analytical procedures. To ensure simplified and error free analysis, necessary calibration curves with reagents, reaction times and sequences are all programmed into these methods. The optical setup of photometer consists of a light source, interference filters (specific variants) and a spectrometric sensor. Lovibond photometers use LEDs as light source which are highly energy efficient and have a long life to last as long as the life of the photometer itself. A high quality spectrometric sensor is used to collect and measure the amount of light transmitted through the sample and transfers it to a microprocessor which digitally calculates the concentration and displays results in respective units.

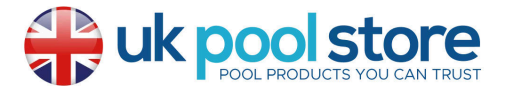

### 4.3 Control elements

### 4.3.1 List of control elements and their function

|   | Function | Description                  | How to execute function                                                                                                    |
|---|----------|------------------------------|----------------------------------------------------------------------------------------------------|
| I |          | Turn<br>Instrument<br>on/off | <ul><li> Press Down key to turn on the instrument.</li><li> Press and hold Down key to turn off the instrument.</li></ul>                                                                                                    |
|   |          | Backlight                    | <ul> <li>Press and hold the Back key for 3<br/>seconds to turn the backlight on or<br/>off.</li> </ul>                                                                                                    |
|   |          | Measurement<br>mode          | <ul> <li>Last used method will be shown on<br/>the display.</li> <li>Navigate through the method list<br/>and select the desired method.</li> <li>Press the Test key to select<br/>method.</li> </ul>                                                                                                    |
|   |          | Back to<br>previous view     | Press the Back key to go back to previous screen.                                                                                                    |
|   |          | Perform Zero                 | <ul> <li>Fill 24 mm vial with 10 ml sample, or use 16 mm reagent blank vial where necessary.</li> <li>Note: Each method has different blank requirements, please follow the methods procedure to correctly blanking the instrument. Please download the methods description by scanning the QR code on the last page.</li> <li>Close vial.</li> <li>Place sample vial in the sample chamber. Pay attention to the positioning!</li> <li>Press Test key to blank the instrument.</li> <li>In case of countdowns, measurement takes place automatically after the countdown is finished.</li> </ul> |

| Function                                                             | Description             | How to execute function                                                                                                    |
|----------------------------------------------------------------------|-------------------------|----------------------------------------------------------------------------------------------------|
|                                                                      |                         | <ul> <li>The countdown can be skipped by<br/>pressing the test button again, but<br/>it is strongly recommended that<br/>you follow the procedure.</li> </ul>                                                                                                    |
|                                                                      |                         | <ul> <li>After the measurement, the empty<br/>cuvette symbol changes to a full<br/>cuvette (bottom left of the display).</li> </ul>                                                                                                    |
|                                                                      |                         | <b>Note:</b> You can disable timers for all methods from settings.<br><b>Attention:</b> The accuracy of tests cannot be guaranteed if method procedures are not followed.                                                                                                    |
|                                                                      | Perform Test            | <ul> <li>Please prepare sample vial following the procedure in the method description. Please download the methods description by scanning the QR code on the last page.</li> <li>Press Test key to perform the test.</li> <li>Some methods have integrated timers before or after pressing Test key. The instrument will perform measurement once countdown is finished.</li> <li>A user can skip the countdown by pressing Test key again, however it is highly recommended to follow the method procedure.</li> <li>Note: You can disable timers for all methods from settings.</li> <li>Attention: The accuracy of tests cannot be guaranteed if method procedure.</li> </ul> |
| Cl <sub>2</sub> F + Cl <sub>2</sub> T =<br>mg/L Cl <sub>2</sub> comb | Concatenated<br>methods | Some methods are linked together<br>to calculate concentration of specific<br>parameters.<br>In this case result of the first part<br>method will not be displayed and<br>the instrument will continue for the<br>second part method.<br>When procedure is finished press Up<br>or Down key to switch between final<br>calculated result and part method<br>result.                                                                                                    |

-

|   | Function                                          | Description               | How to execute function                                                                                                    |
|---|---------------------------------------------------|---------------------------|----------------------------------------------------------------------------------------------------|
| _ | $mg/L\ Cl_{_2}\ F \rightleftarrows mg/L\ Br_{_2}$ | Change citation form      | Result is displayed in default<br>citation form.                                                                                                    |
|   |                                                   |                           | <ul> <li>Press Up or Down key to change<br/>the citation form.</li> </ul>                                                                                                    |
|   |                                                   |                           | • The new chosen citation form is saved by the instrument as default and will show results in this citation form unless reset to default.                                                                                              |
|   |                                                   | User<br>calibration       | <ul> <li>For user calibration, select and<br/>perform test using standard of<br/>known concentration instead of<br/>water sample.</li> </ul>                                                                                           |
|   |                                                   |                           | <ul> <li>Hold Test key for 3 seconds when results are displayed.</li> </ul>                                                                                                    |
|   |                                                   |                           | • The instrument goes into the calibration mode.                                                                                                    |
|   |                                                   |                           | <ul> <li>Press Up key or Down key to<br/>decrease / increase displayed<br/>value to match with target value.</li> </ul>                                                                                                    |
|   |                                                   |                           | Press Test key to accept adjusted<br>value. You can cancel the<br>calibration at any time by pressing<br>Back key.                                                                                                    |
|   |                                                   |                           | • A log entry will be created with method number. "Calib" and Calibration factor with date and time stamp.                                                                                                    |
| _ | ▲    ►<br>515 nm<br>▼   ABS                       | Absorbance<br>measurement | Absorbance measurement will<br>follow the same procedure as<br>concentration methods. Scroll<br>methods list to select the absorbance<br>method. Absorbance methods for<br>each available wavelength will be<br>displayed in the list. |
|   |                                                   | Settings<br>menu          | • When in home menu, press and hold Up key for 3 seconds to enter settings menu.                                                                                                    |
|   | २०४                                               |                           | <ul> <li>Scroll up and down to view<br/>different setting options.</li> </ul>                                                                                                    |

| Function | Description        | How to execute function                                                                                                    |
|----------|--------------------|----------------------------------------------------------------------------------------------------|
|          | Enter logs<br>menu | <ul> <li>When log symbol is displayed press Test key to enter logs.</li> <li>The instrument displays a list of all saved results/ protocols</li> <li>Press Up or Down key to scroll through the results in the list.</li> <li>All results and protocols are preselected by default for transfer.</li> <li>Press Test key to select/unselect individual results to transfer.</li> <li>Press and hold Test key for 3 seconds to select / unselect all results.</li> <li>Press and hold Up key for 3 seconds to transfer results via NFC.</li> <li>Press Back key to go back to previous menu.</li> </ul> |
|          | Date setting       | <ul> <li>Press Test key to open date setting menu.</li> <li>Press Up or Down key to toggle through the format.</li> <li>Press Test key to confirm format.</li> <li>Press Up or Down key to adjust date.</li> <li>When the arrow is on the last digit, press the Test key to confirm or press the Back key to return to the previous position. The date is set and the instrument goes back to settings menu.</li> <li>A protocol entry will be created in logs for the date change.</li> </ul>                                                                                                    |
|          | Time setting       | <ul> <li>Press Test key to open time setting menu.</li> <li>Press the Up or Down key to decrease or increase the value.</li> <li>When the arrow is at the last position, press the Test key to confirm or press the Back key to go back or cancel the setting.</li> <li>A protocol entry will be created in logs for time change.</li> </ul>                                                                                                    |

| Function | Description      | How to execute function                                                                                                    |
|----------|------------------|----------------------------------------------------------------------------------------------------|
|          | One Time<br>Zero | <ul> <li>Some methods offer a One Time Zero to make the measurement process more efficient.</li> <li>Press Up or Down key to scroll to the OTZ symbol in the settings menu.</li> <li>Press Test key to enable or disable OTZ.</li> <li>Perform zero as described in the method, the instrument saves this zero and uses it for next measurements unless the instrument is turned off or a new zero is performed.</li> <li>An OTZ icon will be displayed on screen during measurement and will be protocolled in the logs as a separate entry.</li> </ul> |
|          |                  | by pressing back key and performing a new zero.                                                                                                    |
|          | Timers on/off    | <ul> <li>Press Up or Down key to scroll to Timers icon from the settings menu.</li> <li>You can deactivate integrated timers for all methods through this setting.</li> <li>Press Test key to enable/disable timers.</li> <li>A protocol entry in the logs will be created with the time stamp.</li> <li>Attention: It is recommended to follow integrated timers in methods procedures to achieve accurate results.</li> </ul>                                                                                                    |
|          | Factory reset    | <ul> <li>Press the Up or Down key to navigate to the Factory settings menu.</li> <li>Press the Test key to select the factory settings.</li> <li>Press the Test key again to confirm the process or press the Back key to cancel the reset.</li> <li>An entry with a time stamp is created in the logs.</li> </ul> Note: A reset deletes user methods, user calibration and all saved results.                                                                                                    |

| Function | Description            | How to execute function                                                                                                    |
|----------|------------------------|----------------------------------------------------------------------------------------------------|
|          |                        | Attention: Please transfer all results before resetting the instrument.                                                                                                    |
|          | Select<br>reagent type | <ul> <li>Selecting the reagent type allows you to display only selected methods in the Home menu and hide methods of other reagent types.</li> <li>Press the Up or Down key to navigate to the menu for selecting the reagent type.</li> <li>Press the Test key to access the menu.</li> <li>Press the Up or Down key to navigate to other options or press the Test key to select the desired reagent type.</li> </ul> |

#### 4.5 Data transfer

You can transfer all or selected data to either the app or the PC software. Please select the log icon in the settings menu to display the saved results. MD 50 provides two options to transfer data:

- 1. Data transfer via USB cable
- 2. Data transfer via NFC

#### 4.5.1 Data transfer via USB

- To transfer data via USB cable Lovibond® Data Expert software is required which is provided free of cost and is available for download on the Lovibond website.
- Please install the software on your PC and follow instructions on the software on how to transfer data.
- · Once connected, the instrument will show USB Symbol on the status bar.
- Go to Logs menu as described in chapter 4.3.1 and select specific or all results to transfer via USB.

Note: No action will be required on photometer to initiate the data transfer process.

#### 4.5.2 Data transfer via NFC

- To transfer measurement results via NFC, go to Logs menu as described in chapter 4.3.1 and select specific or all results to transfer via NFC.
- · Press and hold Up key to save results in the NFC tag.
- Open the AquaLX<sup>®</sup> app and bring the smart device close to the instrument to transfer the results (as shown in the picture).
- Press Back key to go back to the settings menu.
   Note: When you return to the settings menu, all data is deleted from the NFC tag.
- · Make sure that NFC is enabled on the smart device.

4 Operation

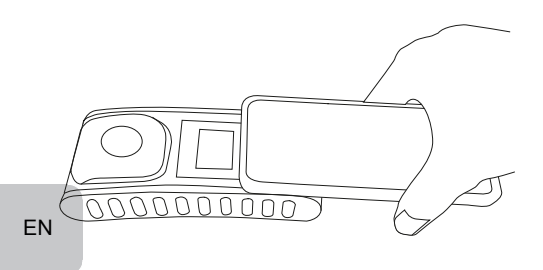

### **5 Maintenance**

#### 5.1 Recommended maintenance schedule

| Task                                                                                                    | Wha | at to Do                                                                                                    | Wh | at not to do                                                  |
|----------------------------------------------------------------------------------------------------|-----|----------------------------------------------------------------------------------------------------|----|---------------------------------------------------------------|
| Clean instrument<br>and measurement<br>chamber                                                                                                    | 1.  | Clean measurement chamber<br>using lint-free, moist cloths (oil<br>free) or cotton buds.                         | 1. | Do not use vial<br>which is not<br>tightly closed.            |
|                                                                                                    | 2.  | If the housing surface is dirty,<br>wipe it with a soft cloth and mild<br>soapy water.                           | 2. | Do not use<br>detergents that<br>include solvents.            |
|                                                                                                    | 3.  | Remove any chemicals splashes as soon as possible.                                                               | 3. | Do not spray or<br>pour chemicals                             |
|                                                                                                    | 4.  | For disinfection, you can use<br>isopropanol for cleaning for a<br>short time.                                   |    | directly into<br>the measuring<br>chamber.                    |
| Clean accessories                                                                                                    | 1.  | Vials, caps and stirring rods<br>should be cleaned thoroughly<br>after each analysis to prevent<br>interference. |    | Do not use vials<br>that have visible<br>scratches.           |
|                                                                                                    |     |                                                                                                    |    | Use vials<br>which are not<br>completely dry<br>from outside. |
| Battery replacement                                                                                                    | 1.  | Remove batteries when storing<br>instrument for longer period of<br>time to avoid battery leakage.               | 1. | Do not use<br>unspecified type<br>of battery.                 |
|                                                                                                    | 2.  | Use always non-rechargeable batteries.                                                                           |    |                                                               |
| Storage                                                                                                    | 1.  | Store the instrument and accessories under ambient conditions specified.                                         |    |                                                               |
| Warning! Improper handling of certain reagents can cause damage to your health. In any case follow the safety labels on the packing, the safety instructions of the package insert and available SDS. Protective measures specified there have to be followed exactly |     |                                                                                                    |    |                                                               |

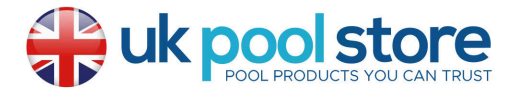

## 6 Troubleshooting

### 6.1 Error messages and what to do

| Display                         | Possible Causes                                                         | What to do                                                                                                    |
|---------------------------------|-------------------------------------------------------------------------|----------------------------------------------------------------------------------------------------|
|                                 | Over range - Reading is exceeding the range.                            | Dilute the sample.                                                                                                    |
|                                 | Water sample is too cloudy.                                             | Filtrate water sample.                                                                                                    |
|                                 | Too much light on the detector.                                         | Check the seal on the cuvette cap.                                                                                                    |
|                                 | Under range - The reading<br>is below the detection limit<br>of method. | Make sure that reagents<br>dosing and reaction<br>times have been<br>according to the method's<br>instruction. Check<br>sample to make sure it<br>sufficient concentration<br>of the parameter being<br>measured. |
|                                 | Insufficient light on detector.                                         | Clean the measurement<br>chamber to clean any dust<br>particles blocking the light.                                                                                                    |
|                                 | Calculation error.                                                      |                                                                                                    |
| E2                              |                                                                         |                                                                                                    |
| Instrument shut off immediately | Batterie low                                                            | Replace the batteries.                                                                                                    |
|                                 |                                                                         |                                                                                                    |

ΕN

## 7 Accessories & Replacement parts

### 7.1 List of Accessories

| 250 mL bottle, AF 631                                              | 375072    |
|--------------------------------------------------------------------|-----------|
| Brush, 11 cm length                                                | 380230    |
| Cleaning cloth                                                     | 197635    |
| Cuvette stand for 6 round cuvettes Ø 24 mm                         | 418951    |
| Factory Calibration certificate ISO 9001 for MD50                  | 999756    |
| Factory Calibration certificate ISO 9001 for method CI M100 (MD50) | 999720    |
| Factory Calibration certificate ISO 9001 for method CI M110 (MD50) | 999721    |
| Fixed price service package for MD50                               | 19802710  |
| Measuring beaker, 100 ml                                           | 384801    |
| Mixing cylinder, 25 ml                                             | 19802650  |
| Plastic funnel with handle (white)                                 | 471007    |
| Reference Standard Kit Chlorine - 0.2 and 1.0 mg/l (MD50)          | 275620    |
| Reference Standard Kit Chlorine - 0.5 and 2.0 mg/l (MD50)          | 275621    |
| Reference Standard Kit Chlorine - 1.0 and 4.0 mg/l (MD50)          | 275622    |
| Round cuvette 24 mm ø, set of 5                                    | 197629    |
| Round cuvette 24 mm ø, set of 12                                   | 197620    |
| Sealing ring for round vials 24 mm ø, set of 12                    | 197626    |
| Service plan - 3 years for MD50                                    | 19802810  |
| Stirring rod, 10 cm length                                         | 364109    |
| Stirring rod, 10 cm length, set of 10                              | 364130    |
| Stirring rod, 13 cm length                                         | 364100    |
| Stirring rod, 13 cm length, set of 10                              | 364120    |
| USB-C cable 1 m, USB-C to A                                        | 19820-081 |
| Verification Standard Kit MD50                                     | 215700    |
| Water sampler with bottle 250 mL and lid, AF 631                   | 170500    |

## 8 Specifications

| Optics                                                                                                    | LED, spectrometer sensor, interference filter<br>(selected variants only)                                                                                                    |
|----------------------------------------------------------------------------------------------------|----------------------------------------------------------------------------------------------------|
| Light Source                                                                                                    | LED                                                                                                    |
| Wavelength                                                                                                    | Variant specific (415, 445, 480, 515, 530, 555, 590, 630, 680)                                                                                                    |
| Photometric<br>Range                                                                                                    | 0 - 3 Abs                                                                                                    |
| Photometric<br>Accuracy                                                                                                    | 3 % FS (T = 20 °C - 25 °C)                                                                                                    |
| Suitable Vials                                                                                                    | Round Cuvettes 13 mm                                                                                                    |
|                                                                                                    | Round Cuvettes 16 mm                                                                                                    |
|                                                                                                    | Round Cuvettes 24 mm                                                                                                    |
| Display                                                                                                    | Backlit LCD                                                                                                    |
| Interfaces                                                                                                    | NFC (Near Field Communication)                                                                                                    |
|                                                                                                    | • USB-C                                                                                                    |
| Data Transfer<br>Format                                                                                                    | .CSV                                                                                                    |
| Operation                                                                                                    | Foil keypad                                                                                                    |
| Auto – OFF                                                                                                    | Yes                                                                                                    |
|                                                                                                    |                                                                                                    |
| Programmability                                                                                                    | yes with PC software                                                                                                    |
| Programmability<br>Calibration                                                                                                    | yes with PC software<br>Factory and user adjustment - return to factory<br>adjustment possible at any time                                                                                                    |
| Programmability<br>Calibration<br>Updates                                                                                                    | yes with PC software<br>Factory and user adjustment - return to factory<br>adjustment possible at any time<br>Firmware and methods update                                                                                                    |
| Programmability<br>Calibration<br>Updates<br>Internal Storage                                                                                                    | yes with PC software<br>Factory and user adjustment - return to factory<br>adjustment possible at any time<br>Firmware and methods update<br>Internal ring memory for 100 data records                                                                                                    |
| Programmability<br>Calibration<br>Updates<br>Internal Storage<br>Battery Life Time                                                                                                    | yes with PC software<br>Factory and user adjustment - return to factory<br>adjustment possible at any time<br>Firmware and methods update<br>Internal ring memory for 100 data records<br>approx. 5000 measurements (without backlight)                                                                                                |
| Programmability<br>Calibration<br>Updates<br>Internal Storage<br>Battery Life Time<br>Portability                                                                                                    | yes with PC software<br>Factory and user adjustment - return to factory<br>adjustment possible at any time<br>Firmware and methods update<br>Internal ring memory for 100 data records<br>approx. 5000 measurements (without backlight)<br>Portable                                                                                    |
| Programmability<br>Calibration<br>Updates<br>Internal Storage<br>Battery Life Time<br>Portability<br>Degree of<br>Pollution                                                                                           | yes with PC softwareFactory and user adjustment - return to factory<br>adjustment possible at any timeFirmware and methods updateInternal ring memory for 100 data records<br>approx. 5000 measurements (without backlight)Portable2                                                                                                   |
| Programmability<br>Calibration<br>Updates<br>Internal Storage<br>Battery Life Time<br>Portability<br>Degree of<br>Pollution<br>Maximum altitude<br>above sea level                                                    | yes with PC softwareFactory and user adjustment - return to factory<br>adjustment possible at any timeFirmware and methods updateInternal ring memory for 100 data recordsapprox. 5000 measurements (without backlight)Portable23500                                                                                                   |
| Programmability<br>Calibration<br>Updates<br>Internal Storage<br>Battery Life Time<br>Portability<br>Degree of<br>Pollution<br>Maximum altitude<br>above sea level<br>Environmental<br>Conditions                     | yes with PC software<br>Factory and user adjustment - return to factory<br>adjustment possible at any time<br>Firmware and methods update<br>Internal ring memory for 100 data records<br>approx. 5000 measurements (without backlight)<br>Portable<br>2<br>3500<br>5 - 50 °C at a relative humidity of 30 - 95 % (non-<br>condensing) |
| Programmability<br>Calibration<br>Updates<br>Internal Storage<br>Battery Life Time<br>Portability<br>Degree of<br>Pollution<br>Maximum altitude<br>above sea level<br>Environmental<br>Conditions<br>Protection Class | yes with PC softwareFactory and user adjustment - return to factory<br>adjustment possible at any timeFirmware and methods updateInternal ring memory for 100 data recordsapprox. 5000 measurements (without backlight)Portable235005 - 50 °C at a relative humidity of 30 - 95 % (non-condensing)IP 67                                |

| Languages Full<br>User Manual | Chinese                                                 |
|-------------------------------|---------------------------------------------------------|
|                               | Dutch                                                   |
|                               | English                                                 |
|                               | French                                                  |
|                               | • German                                                |
|                               | Italian                                                 |
|                               | Portuguese                                              |
|                               | Russian                                                 |
|                               | Spanish                                                 |
|                               | • Turkish                                               |
| Dimensions                    | 155 x 76 x 45 mm                                        |
| Weight                        | 247 g                                                   |
| Subject to te                 | chnical modification!                                   |
| I o ensure m                  | aximum accuracy of test results, always use the reagent |

Caution!

We pool store

systems supplied by the instrument manufacturer.

EN

## 9 Appendix

#### 9.1 Copyright and Trademark Notice

iOS<sup>®</sup> is a registered trademark of Cisco, Inc. and licensed to Apple, Inc. iTunes Store<sup>®</sup> is a trademark of Apple, Inc., registered in the U.S. and other countries. Android<sup>™</sup> and Google Play<sup>™</sup> are trademark of Google, Inc. Excel<sup>®</sup> is a trademark of Microsoft Corp., registered in the U.S. and other countries.

#### Tintometer GmbH

Lovibond® Water Testing Schleefstraße 8-12 44287 Dortmund Tel.: +49 (0)231/94510-0 sales@lovibond.com www.lovibond.com Germany

#### **Tintometer South East Asia**

Unit B-3-12, BBT One Boulevard, Lebuh Nilam 2, Bandar Bukit Tinggi, Klang, 41200, Selangor D.E Tel.: +60 (0)3 3325 2285/6 Fax: +60 (0)3 3325 2287 Iovibond.asia@intometer.com www.lovibond.com Malaysia

#### Tintometer India Pvt. Ltd.

Door No: 7-2-C-14, 2<sup>ed</sup>, 3<sup>ed</sup> & 4<sup>th</sup> Floor Sanathnagar Industrial Estate, Hyderabad, 500018 Telangana Tel: +91 (0) 40 23883300 Toll Free: 1 800 599 3891/ 3892 indiaoffice @lovibond.in www.lovibondwater.in India

#### The Tintometer Limited

Lovibond House Sun Rise Way Amesbury, SP4 7GR Tel.: +44 (0)1980 664800 sales@lovibond.uk www.lovibond.com UK

#### **Tintometer Brazil**

Caixa Postal: 271 CEP: 13201-970 Jundiaí – SP Tel.: +55 (11) 3230-6410 sales@lovibond.us www.lovibond.com.br Brazil

#### **Tintometer Spain**

Postbox: 24047 08080 Barcelona Tel.: +34 661 606 770 sales@tintometer.es www.lovibond.com Spain

#### **Tintometer China**

9F, SOHO II C. No.9 Guanghualu, Chaoyang District, Beijing, 100020 Customer Care China Tel.: 4009021628 Tel.: +86 10 85251111 Ext. 330 Fax: +86 10 85251001 chinaoffice@tintometer.com www.lovibond.com China

#### Tintometer Inc.

6456 Parkland Drive Sarasota, FL 34243 Tel: 941.756.6410 Fax: 941.727.9654 sales@lovibond.us www.lovibond.us USA

#### **Tintometer France**

BAL n°227 76-78 rue Chanzy 51100 Reims sales@lovibond.com www.lovibond.com France

Technical changes without notice Printed in Germany 11/24 No.: 00386701 Lovibond® and Tintometer® are Trademarks of the Tintometer Group of Companies

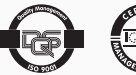

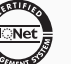

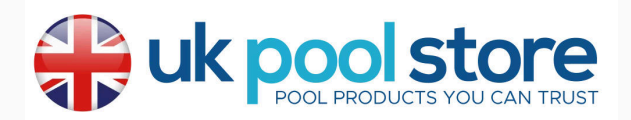